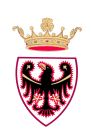

## P.I.Tre. - Protocollo Informatico Trentino

RICHIESTA DI AUTORIZZAZIONE ACCESSO LOGICO (abilitazione) RICHESTA CANCELLAZIONE UTENTE (disabilitazione) (tranne ruolo denominato 'Responsabile della conservazione')

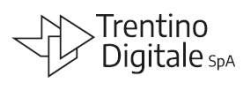

# Note per la compilazione del modulo SIC-SCU-03

#### NOTE

L'inserimento, la cancellazione e la modifica degli accessi sono circoscritti alla relazione fra il richiedente e la specifica istituzione scolastica. Considerato che la presente richiesta presuppone che Lei rivesta lo stato di <u>Autorizzato al trattamento dei dati personali</u>, (ai sensi del Regolamento (UE) 2016/679 del Parlamento europeo e del Consiglio, del 27 aprile 2016, e del decreto legislativo 30 giugno 2003, n. 196, integrato con le modifiche introdotte dal decreto legislativo 10 agosto 2018, n. 101 - articolo 2-*quaterdecies*), Le comunichiamo che nell'esecuzione dei compiti assegnati Lei ha il diritto ad accedere alle banche dati contenute nell'applicazione sopra indicata. Al fine di consentirLe l'accesso a tali banche dati, Le verrà assegnato un codice identificativo ed una password; la password dovrà essere tenuta segreta e non andrà comunicata ad altri; la postazione informatica dalla quale avrà accesso all'applicazione non dovrà essere lasciata incustodita lasciando accessibili dati. Più in generale, Le ricordiamo che ogni incaricato è tenuto ad osservare tutte le misure di sicurezza atte ad evitare rischi di distruzione, perdita, accesso non autorizzato o trattamento non consentito dei dati personali.

L'utilizzo del modulo "*richiesta autorizzazioni di accesso logico P.I.Tre.*" è obbligatorio in tutti i casi in cui l'utente necessita di essere inserito in un ruolo dell'organigramma o disabilitato da un ruolo in organigramma (tranne per il ruolo denominato 'Responsabile della conservazione, per il quale è necessario utilizzare esclusivamente il modulo SIC-SCU-05 CONSERVAZIONE).

Nel modulo è previsto lo spazio in cui inserire - esclusivamente a cura della persona interessata, se in servizio presso l'istituzione scolastica - tutti i dati necessari, prestando particolare cura nel compilare ogni parte:

- il nome dell'istituzione scolastica di appartenenza;
- il comparto di appartenenza (personale dirigente/docente oppure personale ATA);
- il proprio nominativo;
- la propria matricola o ID utente;
- il telefono;
- il nome della casella di posta elettronica con dominio *@scuole.provincia.tn.it* associata all'utente (non verranno inviate credenziali a caselle di posta elettronica con dominio diverso).

#### **INSERIMENTO IN ORGANIGRAMMA**

#### Indicare:

| Nuovo inserimento UserID | Ruolo: | Predefinito:                     |
|--------------------------|--------|----------------------------------|
|                          |        | (codice e descrizione del ruolo) |

**quando** vi è la necessità di inserire un nuovo utente in uno o più ruoli o quando l'utente utilizza già P.I.Tre. ma deve essere configurato anche in altri ruoli.

Se ci fossero più ruoli da associare allo stesso utente, è possibile inserirli nella stessa richiesta, segnalando con la **X** il ruolo predefinito, cioè quello che viene presentato in automatico da P.I.Tre. all'accesso. In P.I.Tre, nella casella *Scelta ruolo* verrà visualizzato il ruolo 'predefinito', mentre gli altri ruoli saranno visibili e selezio-nabili cliccando sulla freccia del campo a tendina (fig.4).

Per reperire il codice e la descrizione del ruolo occorre entrare in P.I.Tre. e scegliere l'opzione *Gestione* e poi l'opzione *Organigramma* (Fig. 1), la quale permetterà di aprire la finestra dell'organigramma della struttura scolastica in P.I.Tre.

Scegliendo nel campo *Visualizza*, ricerca per *UO+Ruoli+Utenti* ed espandendo l'organigramma della struttura d'interesse cliccando sul segno +, si visualizzano le stringhe dei codici e la relativa descrizione dei ruoli, le cui icone sono rappresentate dal cappellino nero ' ' che rappresenta graficamente il *Ruolo*. E' questa la codifica e descrizione da riportare per intero nel campo codice e descrizione del ruolo (fig. 2).

Per ogni utente deve essere utilizzato un modulo, quindi non è possibile utilizzare un unico modulo per due o più utenti.

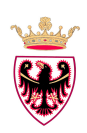

## P.I.Tre. - Protocollo Informatico Trentino

RICHIESTA DI AUTORIZZAZIONE ACCESSO LOGICO (abilitazione) RICHESTA CANCELLAZIONE UTENTE (disabilitazione) (tranne ruolo denominato 'Responsabile della conservazione')

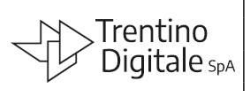

# Note per la compilazione del modulo SIC-SCU-03

### CANCELLAZIONE DALL'ORGANIGRAMMA Indicare:

| Cancellazione UserID | Da tutti i ruoli dell'istituzione scolastica |  |
|----------------------|----------------------------------------------|--|
|                      | Dal ruolo:                                   |  |

**quando** l'utente deve essere cancellato da uno o più ruoli oppure da tutti i ruoli dell'istituzione scolastica. In caso di cancellazione UserID risulta comodo effettuare una ricerca per cognome dell'utente al fine di vi-

sualizzare tutti i ruoli a cui è associato e poter così scegliere correttamente tutti quelli di interesse.

Si procede pertanto in P.I.Tre., in *Gestione*, quindi *Organigramma* (fig.1), selezionando nel campo *Visualiz*za la ricerca per *UO+Ruoli+Utenti*, nel campo *Ricerca tra* il *Cognome* e nel campo *Cognome utente* il cognome dell'utente da ricercare. Compare a questo punto una nuova finestra con tutti i ruoli ai quali l'utente è associato (Fig. 3). Con un doppio click del mouse sulla riga corrispondente al ruolo di interesse si espande l'organigramma nel punto corrispondente all'utente e al ruolo scelto. La stringa da riportare è sempre quella con la codifica e la descrizione del ruolo da eliminare vicino al cappellino nero ' che rappresenta grafica-

mente il *Ruolo*.

Per ogni utente deve essere utilizzato un modulo, quindi non è possibile utilizzare un unico modulo per due o più persone.

Qualora l'utente non sia più in servizio presso l'istituzione scolastica, sul modulo è sufficiente la sola firma del dirigente, la firma dell'utente non è necessaria; finché tale richiesta non sarà effettuata, l'utente (se in servizio presso un'altra istituzione scolastica) manterrà la possibilità di accedere ai documenti e ai fascicoli della scuola in cui operava in precedenza.

#### **INVIO DELLA COMUNICAZIONE**

Firmare personalmente il modulo (se in servizio presso l'Istituzione scolastica), far timbrare e firmare al dirigente scolastico dell'Istituzione scolastica di appartenenza per autorizzazione.

Il dirigente scolastico **provvede a inviare il modulo dalla propria casella di posta** – quale ulteriore evidente autorizzazione – a Trentino Digitale S.p.A.: <u>csd.assistenza@tndigit.it</u> con oggetto: *Richiesta accesso logico Pitre.* 

Nel caso l'Istituzione scolastica abbia la necessità di inviare più richieste, al modulo deve essere allegata la *Tabella riepilogativa delle richieste*.

Trentino Digitale S.p.A. provvede ad eseguire le richieste riportate nel modulo ricevuto dando comunicazione dei codici d'accesso **direttamente ed esclusivamente alla persona interessata**:

• tramite **telefono** oppure

 qualora la persona sia in possesso della casella di posta elettronica istituzionale con dominio @scuole.provincia.tn.it – via posta elettronica (non è possibile inviare le credenziali d'accesso a caselle di posta elettronica con dominio diverso).

### UTILIZZO DEGLI ACCESSI

Si fa presente che le credenziali di autenticazione non utilizzate da almeno sei mesi verranno disattivate e sarà cura dell'utente interessato richiederne lo sblocco tramite questo stesso modulo.

Si ricorda altresì che non è ammesso l'utilizzo dei codici di accesso di personale nel frattempo cessato, assente per lungo periodo, o che nel frattempo è stato assegnato ad altra Struttura e attività.

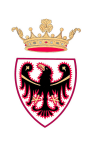

# P.I.Tre. - Protocollo Informatico Trentino

RICHIESTA DI AUTORIZZAZIONE ACCESSO LOGICO (abilitazione)

RICHESTA CANCELLAZIONE UTENTE (disabilitazione) (tranne ruolo denominato 'Responsabile della conservazione')

# Note per la compilazione del modulo SIC-SCU-03

### Fig. 1

| PITre                                        |                |                 |                           |                      |               |                       |                     |
|----------------------------------------------|----------------|-----------------|---------------------------|----------------------|---------------|-----------------------|---------------------|
| AA - 00 - Prova Scuole                       |                |                 |                           |                      |               |                       |                     |
| A Home Documenti E Fascicoli                 | Ricerca        | Gestione        | 🎭 Opzioni                 | ? Aiuto              |               |                       |                     |
| Home                                         |                | Stampe          |                           |                      |               |                       |                     |
|                                              |                | Prospetti       |                           |                      |               |                       |                     |
|                                              |                | Rubrica         |                           |                      |               |                       |                     |
| Componente di Segreteria                     |                | Liste           |                           | •                    |               |                       |                     |
| Centro Notifiche ADL Documenti ADL Fascicoli |                | Deleghe         |                           |                      |               |                       |                     |
| Notifiche nel ruolo (21)                     | - 🤊 🏌 🌠 💽      | Mocelli trasmis | sione ento de             | crescente 🔹          | Espandi tutto | <u>Comprimi tutto</u> |                     |
| Notifiche altri ruoli (408)                  | 🔲 🧕 T: com     | Rivort Spediz   | ioni <sup>rotocollo</sup> | <i>)</i> )           |               |                       | <u>© 26/03/2014</u> |
| 🗹 Lette 🗹 Non lette                          | 9074121 - 00\9 | Organigram      | na 0120 (A                | ) - nuovo proto ante | onella marta  |                       |                     |
| 🖉 Doc 🕑 Fasc 🕑 Altro                         | T: com         | Codici Ipa      |                           | 2)                   |               |                       | © 26/03/2014 :      |

#### Fig.2

| AA - 00 - Pro                                            | Tre<br>va Scuole     |             |           |          |           |         |  |  |
|----------------------------------------------------------|----------------------|-------------|-----------|----------|-----------|---------|--|--|
| A Home                                                   | 📁 Documenti          | Fascicoli   | % Ricerca | Gestione | % Opzioni | ? Aiuto |  |  |
| 🔂 🔷 Gestione or                                          | ganigramma           |             |           |          |           |         |  |  |
| Gestione orga                                            | nigramma             |             |           |          |           |         |  |  |
| Visualizza UO                                            | + Ruoli + Utenti     | 🗸 Cerca tra | Ruolo 🔻   | Codice   | Nome      | Ruolo   |  |  |
| SCUOLE-FOR                                               | RM - Formazione Sci  | uole        |           |          |           |         |  |  |
| . ■ TISCO - I                                            | Dirigente Scolastico | _           |           |          |           |         |  |  |
| COVIC - Collaboratore Vicario LIT080 - Peterlini Michela |                      |             |           |          |           |         |  |  |
| 🛛 🍞 RIS - Pro                                            | tocollo Riservato    |             |           |          |           |         |  |  |

## Fig. 3

| PITre                                  |                 |                   |           |                          |   |
|----------------------------------------|-----------------|-------------------|-----------|--------------------------|---|
| AA - 00 - Prova Scuole                 |                 |                   |           |                          |   |
| 🕈 Home 📁 Documenti 🖿 Fascicoli         | Ricerca         | Gestione          | % Opzioni | ? Aluto                  |   |
| 🕤 🔷 Gestione organigramma              |                 |                   |           |                          |   |
| Gestione organigramma                  |                 |                   |           |                          |   |
| /isualizza UO + Ruoli + Utenti + Cerca | tra Cognome *   | Codice            | Cogno     | me utente                |   |
| 🗉 🏠 SCUOLE-FORM - Formazione Scuole    |                 |                   |           |                          | - |
| TOTAL Scolastico                       | Risultato ricer | rca in Organigra  | mma       |                          |   |
| COVIC - Collaboratore Vicario          |                 |                   |           |                          |   |
|                                        | Risultato rice  | rca per: it001, 2 | records.  |                          |   |
| PR Protocollo                          | Codice          | Cognom            | utente    | Ruolo di appartenenza    |   |
| COM - Componente di Segreteria         | it001           | it001 it00        | 1         | Protocollo               |   |
| 11001 - 11001 11001                    |                 | it001 it00        | 01        | Componente di Segreteria |   |

#### Fig. 4

| PI<br>AA-00-Pro   |                 |                 |         |            |           |         |                      |                       |  |
|-------------------|-----------------|-----------------|---------|------------|-----------|---------|----------------------|-----------------------|--|
| A Home            | Documenti       | Fascicoli       | Ricerca | / Gestione | 🗞 Opzioni | ? Aiuto |                      |                       |  |
| Home              |                 |                 |         |            |           |         |                      |                       |  |
|                   |                 |                 |         |            | 5         |         |                      |                       |  |
| Scegli un altro r | uolo: Component | e di Segreteria |         |            |           | -       |                      |                       |  |
| Centro Notifiche  | ADL             |                 |         |            |           | 9       |                      |                       |  |
| Notifiche pel ru  | Component       | e di Segreteria |         |            |           |         | Ferandi tutto        | Comprimi tutto        |  |
| Notifiche altri r | uoli (4         |                 |         |            |           |         | <u>Lopandi tatto</u> | <u>comprime tatto</u> |  |